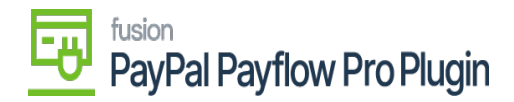

## Add a Payflow Payment Method to Customers

To assign a payment method from PayPal Payflow to a customer in Acumatica ERP, follow these steps:

1. To get started, go to the Acumatica left navigation pane and select the **Receivables** workspace, and click **Customer Payment Methods**.

| Search Q                                                    |                                                                                                    | Revision Two Products<br>Products Wholesale                                                                                                    | 5/15/2023<br>12:37 AM                                                                                                    |  |  |  |
|-------------------------------------------------------------|----------------------------------------------------------------------------------------------------|----------------------------------------------------------------------------------------------------|----------------------------------------------------------------------------------------------------|--|--|--|
| Receivables                                                 |                                                                                                    | 早                                                                                                    | 公                                                                                                    |  |  |  |
| Profiles<br>Customers<br>Customer Locations                 | Customer Statement History<br>Dunning Letter History by Custo<br>Dunning Letter History by Docu                                                                                                    | Sales Profitability by Customer C<br>Sales Profitability by Item and Or<br>Sales Profitability by Item Class                                                                                                    |                                                                                                    |  |  |  |
| Customer Payment Methods<br>Non-Stock Items<br>Credit Terms | Discrepancy by Account<br>Discrepancy by Customer                                                                                                    | Preferences<br>Accounts Receivable Preferences<br>Statement Cycles                                                                                                    |                                                                                                    |  |  |  |
| Sales Prices<br>Discounts                                   | Discrepancy by Document Printed Forms                                                                                                    | Overdue Charges<br>Reason Codes                                                                                                    |                                                                                                    |  |  |  |
| Salespersons<br>Recurring Transactions                      | Dunning Letter     Discount Codes       Invoice/Memo     Customer Classes       Reports     Customer Price Classes                                                                                                    |                                                                                                    |                                                                                                    |  |  |  |
| Release AR Documents<br>Release AR Retainage                | AR Balance by GL Account<br>AR Retained Balance                                                                                                    | Item Classes<br>Item Price Classes                                                                                                    |                                                                                                    |  |  |  |
|                                                             | Search       Q         Receivables         Profiles         Customers         Customer Locations         Customer Payment Methods         Non-Stock Items         Credit Terms         Sales Prices         Discounts         Salespersons         Recurring Transactions         Processes         Release AR Documents         Release AR Retainage | Search       Q       S         Receivables       Customers       Customer Statement History         Customers       Dunning Letter History by Custo         Customer Locations       Customer History by Docu         Customer Payment Methods       Discrepancy by Account         Non-Stock Items       Discrepancy by Account         Credit Terms       Discrepancy by Document         Sales Prices       Discrepancy by Document         Discounts       Printed Forms         Salespersons       Dunning Letter         Recurring Transactions       Invoice/Memo         Processes       Reports         Release AR Documents       AR Balance by GL Account         Release AR Retainage       AR Balance Show Less | Search       Q       O       Revision Two Products<br>Products Wholesale         Receivables       Image: Construction of the products of the products wholesale       Image: Construction of the products of the products of the prod |  |  |  |

## Receivables Workspace

2. The Acumatica application directs you to the Customer Payment Methods screen.

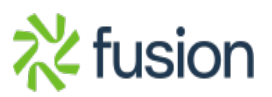

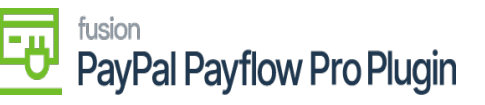

| ٩        |    | Sea  | arch | à.)               | Revision Two Produ<br>Products Wholesale |                         |              | Revision Two Products<br>Products Wholesale | 10/25<br>4:50 At | /2019<br>M |
|----------|----|------|------|-------------------|------------------------------------------|-------------------------|--------------|---------------------------------------------|------------------|------------|
| ☆        | 0  | Cus  | ton  | ner Payment       | Methods 🕸                                |                         |              |                                             |                  |            |
| đ        |    | Ċ    | 4    | > + 0             |                                          |                         |              |                                             |                  |            |
| 0        | Ţ  | Drag | çolu | mn header here to | configure filter                         |                         |              |                                             |                  | Y B        |
|          | 83 | 0    | D    | Customer          | Payment Method                           | Customer Name           | Cash Account | Card/Account No                             |                  | Active     |
|          |    |      | D    | ABARTENDE         | PAYFLOW                                  | USA Bartending School   | 10100        | PAYFLOW:****-****-4444                      |                  |            |
| \$       |    | 0    |      | ABCHOLDING        | PAYFLOW                                  | ABC Holdings Inc        |              | PAYFLOW:****-****-1111                      |                  | 2          |
|          |    |      | D    | ABCSTUDIOS        | PAYELOW                                  | ABC Studios Inc         |              | PAYFLOW:****-****-1111                      |                  |            |
| 2        |    | 1    | D    | ABCSTUDIOS        | PAYFLOW                                  | ABC Studios Inc         | 10100        | PAYFLOW:****-****-4444                      |                  |            |
|          |    | 0    | ۵    | ACTIVESTAE        | FEDWIRE                                  | Active Staffing Service | 22000        | Fedwire                                     |                  |            |
| Θ        | >  | 0    | D    | C00000001         | PAYFLOW                                  | Jeffrey C. Silvia       | 10100        | PAYFLOW:****-****-1111                      |                  | 2          |
| ~        |    | 0    | D    | C00000002         | PAYFLOW                                  | Robert W. Cothran       | 10100        | PAYFLOW:****-****-1111                      |                  |            |
| $(\div)$ |    | 0    |      | <u>C00000002</u>  | VISATOK                                  | Robert W. Cothran       | 10600        | VISATOK:****-****-1111                      |                  |            |
|          |    | 0    | D    | C00000003         | PAYELOW                                  | Larry M. Wright         | 10100        | PAYFLOW:****-5454                           |                  |            |
|          |    | 0    | ۵    | WIDGETCC          | MASTERCARD                               | Widget Credit Card      | 10600        | MASTERCARD:****-****-5100                   |                  |            |
| -        |    | 0    | ۵    | WIDGETCC          | VISA                                     | Widget Credit Card      | 10600        | VISA:****-****-1111                         |                  |            |
| R        |    | 0    | D    | WIDGETCC          | VISA                                     | Widget Credit Card      | 10600        | VISA:****-****-1111                         |                  |            |
| 100      |    | 8    |      | WIDGETCC          | VISA                                     | Widget Credit Card      | 10600        | VISA                                        |                  |            |

## Customer Payment Methods Screen

- 3. Click the (+) button.
- 4. Select a Customer ID.
  - a. The screen corresponding to the chosen customer will be displayed.

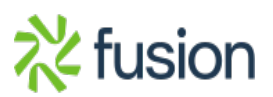

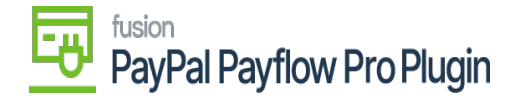

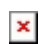

| ٩  | Search               | ٩                                |       |   | Revision Tr<br>Products Wh | wo Products | 10/25/20<br>4:51 AM | <sup>19</sup> 🗸 | 3  |
|----|----------------------|----------------------------------|-------|---|----------------------------|-------------|---------------------|-----------------|----|
| ☆  | Customer Paym        | ent Methods                      |       |   | NOTES                      | ACTIVITIES  | FILES NOTIF         | FICATIONS       | CL |
| đ  | ← SAVE & CLO         | se 🖹 🕫 🕇 🗎 🗘 •                   | K < > | ы |                            |             |                     |                 |    |
| 0  | * Customer:          | C00000001                        | 0     |   |                            |             |                     |                 |    |
|    | Payment Method:      | PAYFLOW - PAYFLOW Payment Method |       |   |                            |             |                     |                 |    |
|    |                      | Active                           |       |   |                            |             |                     |                 |    |
| \$ | Proc. Center ID:     | PAYFLOW                          |       |   |                            |             |                     |                 |    |
|    | Customer Profile ID: | C00000001                        |       |   |                            |             |                     |                 |    |
|    | Card/Account No:     | PAYFLOW:****-****-1111           |       |   |                            |             |                     |                 |    |
| 0  | Expiration Date:     | 10/20                            |       |   |                            |             |                     |                 |    |
| e  | DAVMENT METHOD       |                                  |       |   |                            |             |                     |                 |    |
| æ  |                      | DELING INFO                      |       |   |                            |             |                     |                 |    |
| U  | $\circ$ + ×          | CREATE NEW EDIT                  |       |   |                            |             |                     |                 |    |
|    | Description \        | /alue                            |       |   |                            |             |                     |                 |    |
|    | > Payment Profil     | A50A0B616AAF                     |       |   |                            |             |                     |                 |    |
| F  |                      |                                  |       |   |                            |             |                     |                 |    |

Customer Payment Methods Screen for a Specific Customer

- b. Click the **Payment Method** tab.
- c. Click the Add Payment Method (+) button.
- d. Select a Payment Method.
- e. Choose a Payflow Payment Method.
- 5. Select the **Active** checkbox.
- 6. The **Proc. Center ID** data fields should auto-populate.
- 7. Click Save.

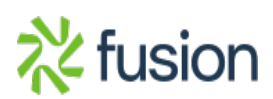